## 防災・防犯情報の LINE 配信を始めました!

9月1日より、気象情報、地震に関する情報などの防災情報や、不審者の目撃情報などの防犯 情報のLINE 配信を開始しました。

災害や犯罪から自分や家族の安全を守るためには、情報を基に判断し、適切に行動することが 大切です。ぜひ、下記により登録いただき、日頃から防災・防犯情報の収集を心がけてください。

## 【登録方法】

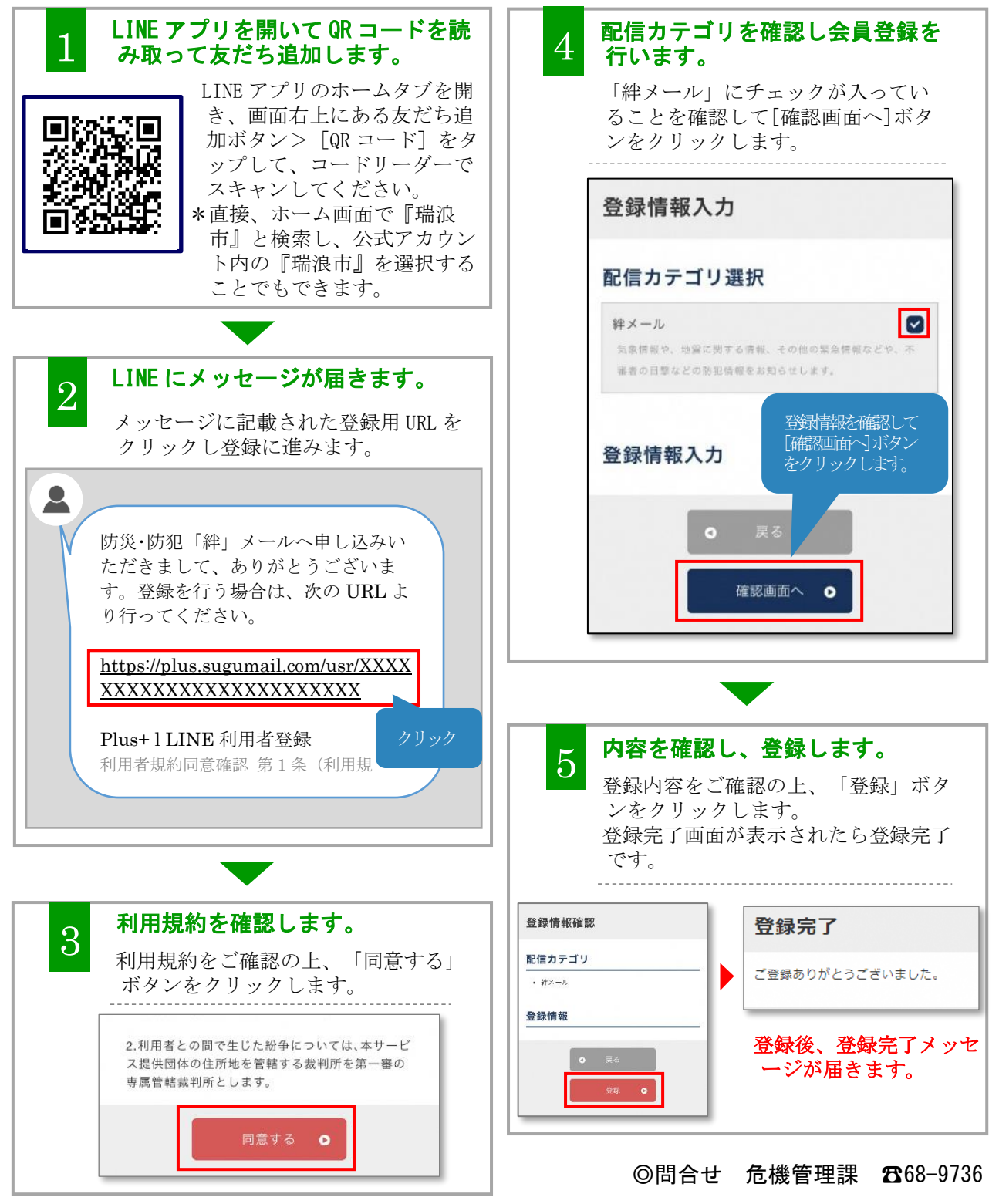